# RF6-Editar informações do Laboratório

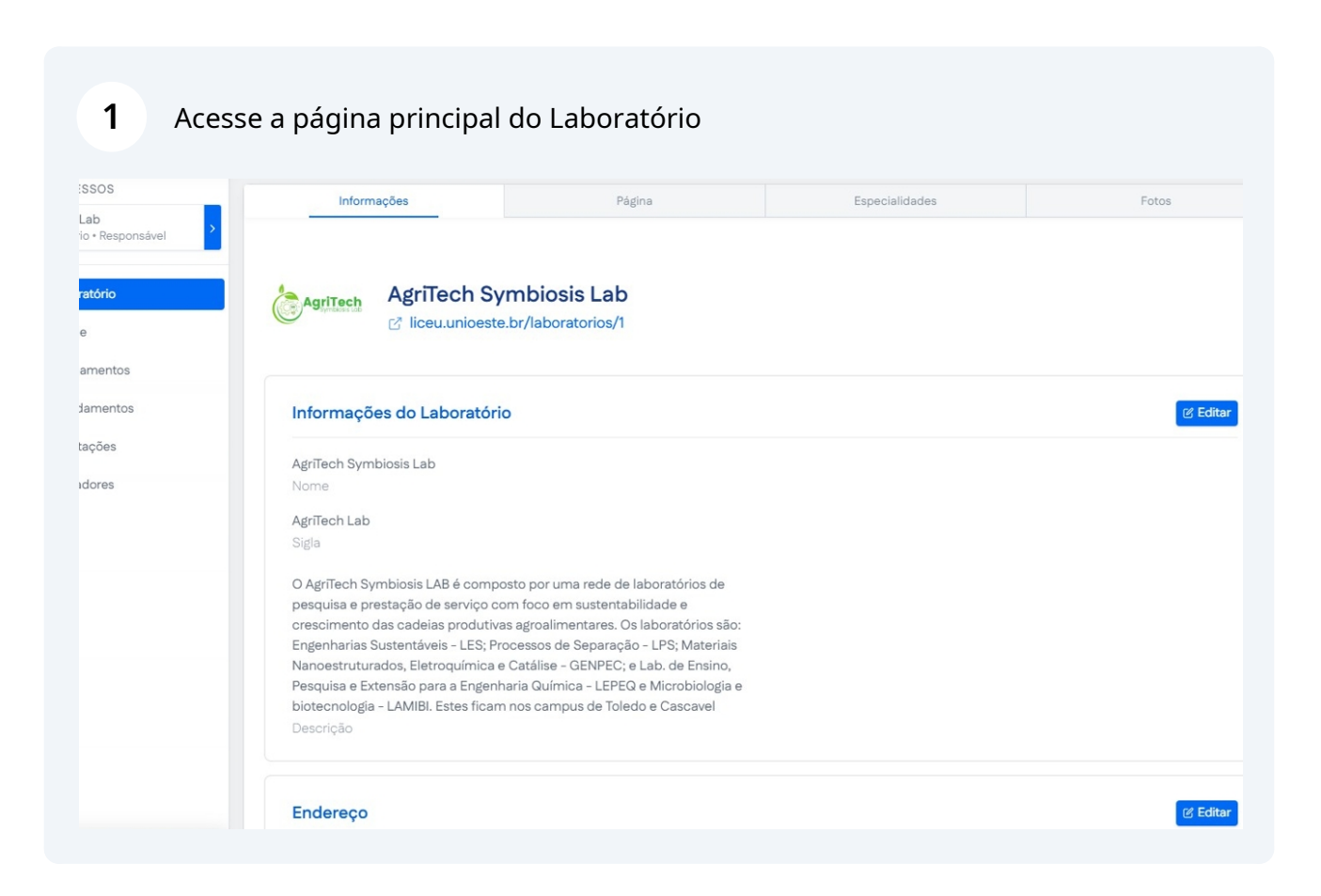

Scribe

# 2 Clique em "Editar" para editar as informações do Laboratório

| Informações     Página     Especialidades     Fotos       AgriTech Symbiosis Lab<br>© liceu.unioeste.br/laboratorios/1     Informações do Laboratório     Informações do Laboratório       AgriTech Symbiosis Lab<br>Nome     AgriTech Lab     Informações do Laboratório                                                                                                    |                                                                             |                                       | Página Inici   | al <u></u> | ③ Ajuda | (→ Logo |
|----------------------------------------------------------------------------------------------------|-----------------------------------------------------------------------------|---------------------------------------|----------------|------------|---------|---------|
| AgriTech Symbiosis Lab<br>Control Control Contro | Informações                                                                 | Página                                | Especialidades | I          | Fotos   |         |
| Informações do Laboratório<br>AgriTech Symbiosis Lab<br>Nome<br>AgriTech Lab                                                                                                    | AgriTech Syn                                                                | nbiosis Lab<br>pr/laboratorios/1      |                |            |         |         |
| AgriTech Symbiosis Lab<br>Nome<br>AgriTech Lab                                                                                                    | Informações do Laboratório                                                  |                                       |                |            | 🗹 Edi   | tar     |
| Nome AgriTech Lab                                                                                                    | AgriTech Symbiosis Lab                                                      |                                       |                |            |         |         |
| AgriTech Lab                                                                                                    | Nome                                                                        |                                       |                |            |         |         |
|                                                                                                    | AgriTech Lab                                                                |                                       |                |            |         |         |
|                                                                                                    | O AgriTech Symbiosis LAB é compos                                           | to por uma rede de laboratórios de    |                |            |         |         |
| O AgriTech Symbiosis LAB é composto por uma rede de laboratórios de                                                                                                    | pesquisa e prestação de serviço com                                         | n foco em sustentabilidade e          |                |            |         |         |
| O AgriTech Symbiosis LAB é composto por uma rede de laboratórios de<br>pesquisa e prestação de serviço com foco em sustentabilidade e                                                                                                    | crescimento das cadeias produtivas                                          | agroalimentares. Os laboratórios são: |                |            |         |         |
| O AgriTech Symbiosis LAB é composto por uma rede de laboratórios de<br>pesquisa e prestação de serviço com foco em sustentabilidade e<br>crescimento das cadeias produtivas agroalimentares. Os laboratórios são:                                                                                                    | Engenharias Sustentaveis - LES; Proc                                        | essos de Separação - LPS; Materiais   |                |            |         |         |
| O AgriTech Symbiosis LAB é composto por uma rede de laboratórios de<br>pesquisa e prestação de serviço com foco em sustentabilidade e<br>crescimento das cadeias produtivas agroalimentares. Os laboratórios são:<br>Engenharias Sustentáveis - LES; Processos de Separação - LPS; Materiais                                                                                                    | Nanoestruturados, Eletroquímica e c                                         | ria Química - LEPEQ e Microbiologia e |                |            |         |         |
| O AgriTech Symbiosis LAB é composto por uma rede de laboratórios de<br>pesquisa e prestação de serviço com foco em sustentabilidade e<br>crescimento das cadeias produtivas agroalimentares. Os laboratórios são:<br>Engenharias Sustentáveis - LES; Processos de Separação - LPS; Materiais<br>Nanoestruturados, Eletroquímica e Catálise - GENPEC; e Lab. de Ensino,<br>Pesquisa e Extensão para a Engenbaria Química - LEPEQ e Microbiologia e                                                                                                    | Pesquisa e Extensão para a Engenha                                          |                                       |                |            |         |         |
| O AgriTech Symbiosis LAB é composto por uma rede de laboratórios de<br>pesquisa e prestação de serviço com foco em sustentabilidade e<br>crescimento das cadeias produtivas agroalimentares. Os laboratórios são:<br>Engenharias Sustentáveis - LES; Processos de Separação - LPS; Materiais<br>Nanoestruturados, Eletroquímica e Catálise - GENPEC; e Lab. de Ensino,<br>Pesquisa e Extensão para a Engenharia Química - LEPEQ e Microbiología e<br>biotecnología - LAMIBL Estes ficam nos campous de Toledo e Cascavel                                                                                                    | Pesquisa e Extensão para a Engenha<br>biotecnologia - LAMIBI. Estes ficam n | os campus de Toledo e Cascavel        |                |            |         |         |

| Informações do Laboratório 🛛 🗙                                                                               |  |
|----------------------------------------------------------------------------------------------------|--|
| Nome                                                                                                    |  |
| AgriTech Symbiosis Lab                                                                                       |  |
| Sigla                                                                                                    |  |
| AgriTech Lab                                                                                                 |  |
| Descrição                                                                                                    |  |
| O AgriTech Symbiosis LAB é composto por uma rede de                                                          |  |
| laboratórios de pesquisa e prestação de serviço com                                                          |  |
| toco em sustentabilidade e crescimento das cadeias 👻<br>produtivas adroalimentares. Os laboratórios são: 🛛 🖉 |  |
|                                                                                                    |  |
| Salvar Cancelar                                                                                              |  |
|                                                                                                    |  |
| 10                                                                                                    |  |

#### **3** Preencha os campos com as informações corretas.

4 Clique "Salvar"

| Informações do Laboratório 🛛 🗙                                                                                                    |  |
|----------------------------------------------------------------------------------------------------|--|
| Nome                                                                                                    |  |
| AgriTech Symbiosis Lab                                                                                                    |  |
| Sigla                                                                                                    |  |
| AgriTech Lab                                                                                                    |  |
| Descrição<br>Electoquinnica e Catalise - GENPEC, e Lab. de Erisino,<br>Pesquisa e Extensão para a Engenharia Química -<br>LEPEQ e Microbiologia e biotecnologia - LAMIBI. Estes |  |
| ficam nos campus de Toledo e Cascavel                                                                                                    |  |
| Salvar Cancelar                                                                                                    |  |
|                                                                                                    |  |

|                                                                          | D Página Inicial | ₽ Notificações | ③ Ajuda | (+ Logou |
|--------------------------------------------------------------------------|------------------|----------------|---------|----------|
| crescimento das cadelas produtivas agroalimentares. Us laboratorios sao: |                  |                |         |          |
| Engenharias Sustentáveis - LES; Processos de Separação - LPS; Materiais  |                  |                |         |          |
| Pesquisa e Extensão para a Engenharia Química - LEPEQ e Microbiologia e  |                  |                |         |          |
| biotecnologia - LAMIBI. Estes ficam nos campus de Toledo e Cascavel      |                  |                |         |          |
| Descrição                                                                |                  |                |         |          |
|                                                                          |                  |                |         |          |
|                                                                          |                  |                |         |          |
| Endereço                                                                 |                  |                | Ed      | itar     |
| 85903-220                                                                |                  |                |         |          |
| CEP                                                                      |                  |                |         |          |
| Guaíra, 3141 - Jardim La Salle                                           |                  |                |         |          |
| Logradouro                                                               |                  |                |         |          |
| Bloco E5 - 1° andar                                                      |                  |                |         |          |
| Complemento                                                              |                  |                |         |          |
| Toledo - PR                                                              |                  |                |         |          |
| Cidade                                                                   |                  |                |         |          |
|                                                                          |                  |                |         |          |
|                                                                          |                  |                |         |          |
| Contato                                                                  |                  |                | 🕑 Ed    | itar     |

Preencha os campos com as informações corretas

| Endereço do Laboratório   CEP   \$5903-220   Logradouro   Número   Guaíra   3141   Bairro   Jardim La Salle   Bioco E5 - 1º andar   Município   Toledo   Bairro   Jardim La Salle   Jardim La Salle   Jardim La Salle   Jardim La Salle   Complemento |    | - Ingeneration |                     | and the second second |    |
|----------------------------------------------------------------------------------------------------|----|----------------|---------------------|-----------------------|----|
| CEP<br>85903-220<br>Logradouro Número<br>Guaíra 3141<br>Bairro<br>Jardim La Salle<br>Disco E5 - 1º andar<br>Município<br>Toledo<br>Bairro<br>Jardim La Salle<br>Jardim La Salle<br>Jardim La Salle                                                    | 17 |                | Endereço do Lab     | oratório              | ×  |
| 85903-220   Logradouro Número   Guaira 3141   Bairro   Jardim La Salle   Bloco E5 - 1° andar   Município   Toledo   Bairro   Jardim La Salle   Jardim La Salle   Complemento   Bairro   Jardim La Salle   Complemento                                 |    |                | CEP                 |                       | i. |
| Logradouro Número<br>Guaíra 3141<br>Bairro<br>Jardim La Salle<br>Complemento<br>Bloco E5 - 1º andar<br>Município<br>Toledo<br>Bairro<br>Jardim La Salle<br>Jardim La Salle                                                                            | _  |                | 85903-220           |                       |    |
| Guaíra 3141 Bairro Jardim La Salle Complemento Bloco E5 - 1º andar Município Toledo Bairro Jardim La Salle Complemento                                                                                                    |    |                | Logradouro          | Número                |    |
| Bairro Jardim La Salle Complemento Bairro Bairro Jardim La Salle Complemento Jardim La Salle Complemento                                                                                                    |    |                | Guaíra              | 3141                  |    |
| Jardim La Salle Complemento Bloco E5 - 1º andar Município Toledo Bairro Jardim La Salle Complemento                                                                                                    |    |                | Bairro              |                       |    |
| Complemento<br>Bloco E5 - 1º andar<br>Município<br>Toledo<br>Bairro<br>Jardim La Salle<br>Complemento                                                                                                    |    |                | Jardim La Salle     |                       |    |
| Bloco E5 - 1° andar<br>Município<br>Toledo<br>Bairro<br>Jardim La Salle<br>Complemento                                                                                                    |    |                | Complemento         |                       |    |
| Município<br>Toledo<br>Bairro<br>Jardim La Salle<br>Complemento                                                                                                    |    |                | Bloco E5 - 1º andar |                       |    |
| Toledo Bairro Jardim La Salle Complemento                                                                                                    |    |                | Município           |                       |    |
| Bairro<br>Jardim La Salle<br>Complemento                                                                                                    |    |                | Toledo              |                       |    |
| Jardim La Salle Complemento                                                                                                    |    |                | Bairro              |                       |    |
| Complemento                                                                                                    |    |                | Jardim La Salle     |                       |    |
|                                                                                                    |    |                | Complemento         |                       |    |
| Bloco E5 - 1º andar                                                                                                    |    |                | Bloco E5 - 1º andar |                       |    |

# Clique em "Salvar"

| Jardim La Salle     |  |
|---------------------|--|
| Complemento         |  |
| Bloco E5 - 1º andar |  |
| Município           |  |
| Toledo              |  |
| Bairro              |  |
| Jardim La Salle     |  |
| Complemento         |  |
| Bloco E5 - 1º andar |  |
| Município           |  |
| Toledo              |  |
|                     |  |
| Salvar Cancelar     |  |
|                     |  |
|                     |  |

## 8 Clique em "Editar" para editar as informações de contato.

| biotecnologia - LAMIBI. Estes ficam nos<br>Descrição | campus de Toledo e Cascavel |          |
|------------------------------------------------------|-----------------------------|----------|
|                                                      |                             |          |
| Endereço                                             |                             | (양 Edita |
| 85903-220                                            |                             |          |
| CEP                                                  |                             |          |
| Guaíra, 3141 - Jardim La Salle                       |                             |          |
| Logradouro                                           |                             |          |
| Bloco E5 - 1º andar                                  |                             |          |
| Complemento                                          |                             |          |
| Toledo - PR                                          |                             |          |
| Cidade                                               |                             |          |
|                                                      |                             |          |
| Contato                                              |                             | 🕑 Edita  |
| (45) 9882-6955                                       |                             |          |
| Telefone                                             |                             |          |
| toledo.agritechsymbiosislab@unioeste.                | br                          |          |
| E-mail                                               |                             |          |

## **9** Preencha os campos com as informações corretas

| Contato x<br>Telefone<br>(45) 9882-6955<br>E-mail<br>toledo.agritechsymbiosislab@unioeste.br<br>Salvar Cancelar | _ |                                                                        |                              |  |
|----------------------------------------------------------------------------------------------------|---|------------------------------------------------------------------------|------------------------------|--|
| Telefone         (45) 9882-6955         E-mail         toledo.agritechsymbiosislab@unioeste.br         Salver   |   | Contato                                                                | ×                            |  |
|                                                                                                    |   | Telefone<br>(45) 9882-6955<br>E-mail<br>toledo.agritechsymbiosislab@un | ioeste.br<br>Salvar Cancelar |  |
|                                                                                                    |   |                                                                        | 6                            |  |

# Clique em "Salvar"

| Contato                         | ×        |  |
|---------------------------------|----------|--|
| Telefone                        |          |  |
| (45) 9882-6955                  |          |  |
| E-mail                          |          |  |
| toledo.agritechsymbiosislab@uni | oeste.br |  |
|                                 | Salvar   |  |
|                                 |          |  |
|                                 |          |  |

# Clique na aba "Página"

| =                                                         |                                                                                                    |                                                                                                    | Página Inicial |       |
|-----------------------------------------------------------|----------------------------------------------------------------------------------------------------|----------------------------------------------------------------------------------------------------|----------------|-------|
| MEUS ACESSOS<br>AgriTech Lab<br>Laboratório • Responsável | Informações                                                                                                    | Página                                                                                                    | Especialidades | Fotos |
| Laboratório     Equipe     Equipamentos                   | AgriTech S<br>C liceu.unioes                                                                                                    | Symbiosis Lab<br>ste.br/laboratorios/1                                                                                                    |                |       |
| () Agendamentos                                           | Informações do Laborató                                                                                                    | ório                                                                                                    |                |       |
| 🖂 Solicitações                                            | AgriTech Symbiosis Lab                                                                                                    |                                                                                                    |                |       |
| () Indicadores                                            | Nome<br>AgriTech Lab<br>Sigla<br>O AgriTech Symbiosis LAB é com<br>pesquisa e prestação de serviço<br>crescimento das cadeias produt<br>Engenharias Sustentáveis – LES;<br>Nanoestruturados, Eletroquímic<br>Pesquisa e Extensão para a Enge<br>biotecnología – LAMIBI. Estes fic<br>Descrição | nposto por uma rede de laboratórios de<br>o com foco em sustentabilidade e<br>tivas agroalimentares. Os laboratórios são:<br>Processos de Separação - LPS; Materiais<br>ra e Catálise - GENPEC; e Lab. de Ensino,<br>enharia Química - LEPEQ e Microbiologia e<br>am nos campus de Toledo e Cascavel |                |       |

12 Na aba página o usuário pode inserir informações que serão exibidas na página principal do Laboratório para todos os usuários.

|                         | Infor            | rmações                        |                 |           |          |    | Pági | na | _  |        |     | Espe | cialidade  | 5   |          |    | Fotos |      |
|-------------------------|------------------|--------------------------------|-----------------|-----------|----------|----|------|----|----|--------|-----|------|------------|-----|----------|----|-------|------|
| <b>Págin</b><br>Edite o | a do L<br>conteú | <b>.aborató</b><br>Ido da pági | <b>ina inic</b> | ial do la | aboratór | io |      |    |    |        |     |      |            |     |          |    |       |      |
| 5                       | ð                | Paragraph                      | n '             | ~         | B I      | F  | Ξ    |    | i≡ | ~ i≡ · | ~ 0 | ₫    | <u>I</u> × | 5 B | <b>,</b> | ¥₽ |       |      |
|                         |                  |                                |                 |           |          |    |      |    |    |        |     |      |            |     |          |    |       |      |
|                         |                  |                                |                 |           |          |    |      |    |    |        |     |      |            |     |          |    |       |      |
|                         |                  |                                |                 |           |          |    |      |    |    |        |     |      |            |     |          |    |       |      |
|                         |                  |                                |                 |           |          |    |      |    |    |        |     |      |            |     |          |    |       |      |
|                         |                  |                                |                 |           |          |    |      |    |    |        |     |      |            |     |          |    |       |      |
|                         |                  |                                |                 |           |          |    |      |    |    |        |     |      |            |     |          |    |       | tiny |

## **13** Acesse a aba especialidades

|                                                  |                     | Página Inic    | cial ♀ Notificações ⑦ Ajuda [→ L |
|--------------------------------------------------|---------------------|----------------|----------------------------------|
| Informações                                      | Página              | Especialidades | Fotos                            |
| Especialidades<br>Adicione ou remova especialida | ades do laboratório |                | + Adicionar Especialida          |
| Bioinsumos                                       |                     |                | 🕆 Excluir Especialidade          |
| Biomateriais                                     |                     |                | 🖹 Excluir Especialidade          |
| Bioprocessos                                     |                     |                | 🕆 Excluir Especialidade          |
| ciência biológicas                               |                     |                | 🕆 Excluir Especialidade          |
| Ciência dos Alimentos                            |                     |                | 🕆 Excluir Especialidade          |
| Engenharia de Alimentos                          |                     |                | 🕆 Excluir Especialidade          |
| Engenharia Química                               |                     |                | 🕆 Excluir Especialidade          |
| Pesquisa e Desenvolvimento                       | de Bioinsumos       |                | 🕆 Excluir Especialidade          |
| Processos de Separação                           |                     |                | 🖨 Excluir Especialidade          |

Clique em "Adicionar Especialidade" para adicionar um nova especialidade para o Laboratório

|                                                        |             | Página Inicial |                          |
|--------------------------------------------------------|-------------|----------------|--------------------------|
| Informações                                            | Página      | Especialidades | Fotos                    |
| Especialidades<br>Adicione ou remova especialidades do | laboratório |                | + Adicionar Especialidad |
| Bioinsumos                                             |             |                | 🕆 Excluir Especialidade  |
| Biomateriais                                           |             |                | Excluir Especialidade    |
| Bioprocessos                                           |             |                | Excluir Especialidade    |
| ciência biológicas                                     |             |                | 🕆 Excluir Especialidade  |
| Ciência dos Alimentos                                  |             |                | 🖹 Excluir Especialidade  |
| Engenharia de Alimentos                                |             |                | 🗊 Excluir Especialidade  |
| Engenharia Química                                     |             |                | Excluir Especialidade    |
| Pesquisa e Desenvolvimento de Bioir                    | nsumos      |                | Excluir Especialidade    |
| Processos de Separação                                 |             |                | A Excluir Especialidade  |

## Pesquise pela especialidade desejada

|  | Busca                                                                        | ×  |  |
|--|------------------------------------------------------------------------------|----|--|
|  | Bio                                                                          | Q  |  |
|  | Análise de biodiesel                                                         | +  |  |
|  | apoio às aulas práticas de Microbiología do solo<br>(pós-grad <b>uação</b> ) | +  |  |
|  | BIOCOMBUSTÍVEIS                                                              | +  |  |
|  | biodiversidade florística                                                    | +  |  |
|  | Biologia                                                                     | +  |  |
|  |                                                                              | 11 |  |
|  |                                                                              |    |  |

#### **16** Acesse a aba Fotos para adicionar uma nova imagem ao Laboratório.

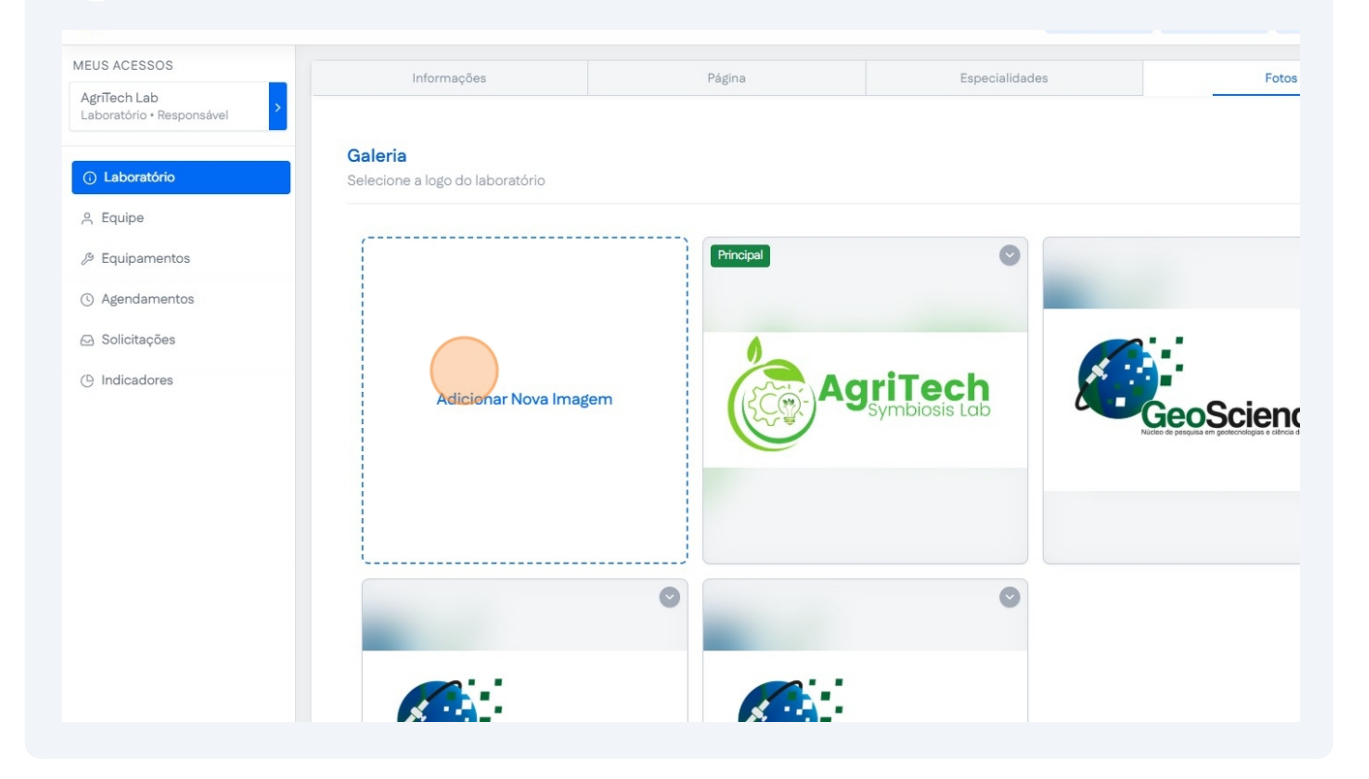

#### **17** Clique no ícone da seta para editar imagem.

|       |                                            |           | 🙆 Página Inicia          | al ♀ Notificações ۞ Ajuda (→ Logout |
|-------|--------------------------------------------|-----------|--------------------------|-------------------------------------|
| - • • | Informações                                | Página    | Especialidades           | Fotos                               |
| ivel  | Galeria<br>Selecione a logo do laboratório | Principal | 0                        |                                     |
|       | Adicionar Nova Imag                        | tem       | griTech<br>Symbiosis Lab | GeoScience                          |
|       |                                            | •         | •                        |                                     |

**18** Clique em "Definir como Logo " para definir como imagem principal.

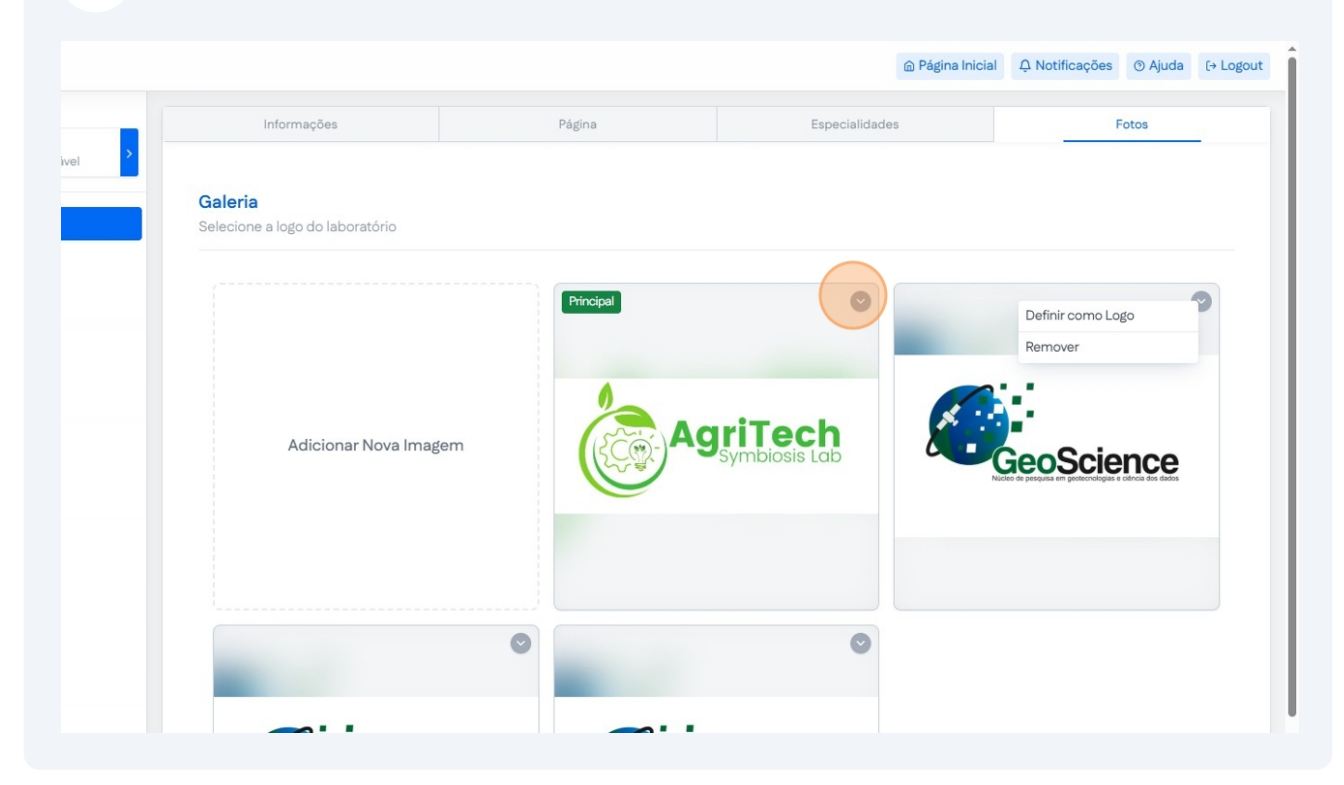

### **19** Clique em "Remover" para remover a imagem do Laboratório

| Informações     Página     Especialidades     Fotos       Galeria       Selectone a logo do laboratório       Adicionar Nova Imagem |                                                   |              | 应 Página In              | icial ♀ Notificações ③ Ajuda (→ |
|----------------------------------------------------------------------------------------------------|---------------------------------------------------|--------------|--------------------------|---------------------------------|
| Caleria         Betecione a logo do laboratório         Adicionar Nova Imagem                                                       | Informações                                       | Página       | Especialidades           | Fotos                           |
| Adicionar Nova Imagem                                                                                                    | <b>Galeria</b><br>Selecione a logo do laboratório |              |                          |                                 |
|                                                                                                    | Adicionar Nova Imag                               | em Principal | griTech<br>Symbiosis Lab | Definir como Logo<br>Remover    |